附件

# 浙江万里学院研究生招生管理信息系统操作说明

## 一、浙江万里学院研究生招生管理信息系统网址

https://wlyz.zwu.edu.cn/yjszs xsb/

#### 二、登录方式

请选择右上角"一志愿登录"或"调剂生登陆",按屏幕提示输入用户名和密码(用户名为本人身份证号码,密码为身份证号码后8 位)。首次登录会跳转至密码重置界面,需要重新输入身份证号、准 考证号等信息后重新设置密码。

#### 三、信息确认

1. 登录后,请点击屏幕上方录取信息查询。

2. 若无需修改邮寄地址, 直接点击"通讯地址确认"按钮即可。

若需修改通讯地址信息或联系电话,请在修改完毕后再点击
"通讯地址确认"按钮(在规定时间内可多次确认修改)。

4. 若自取录取通知书,请在通讯地址最后注明"自取"字样。自
取时间与地点另行通知。

### 四、调档函下载

1. 点击"通讯地址确认"按钮后,才能打印人事调档函。

2. 将人事调档函导出 PDF 格式后打印。